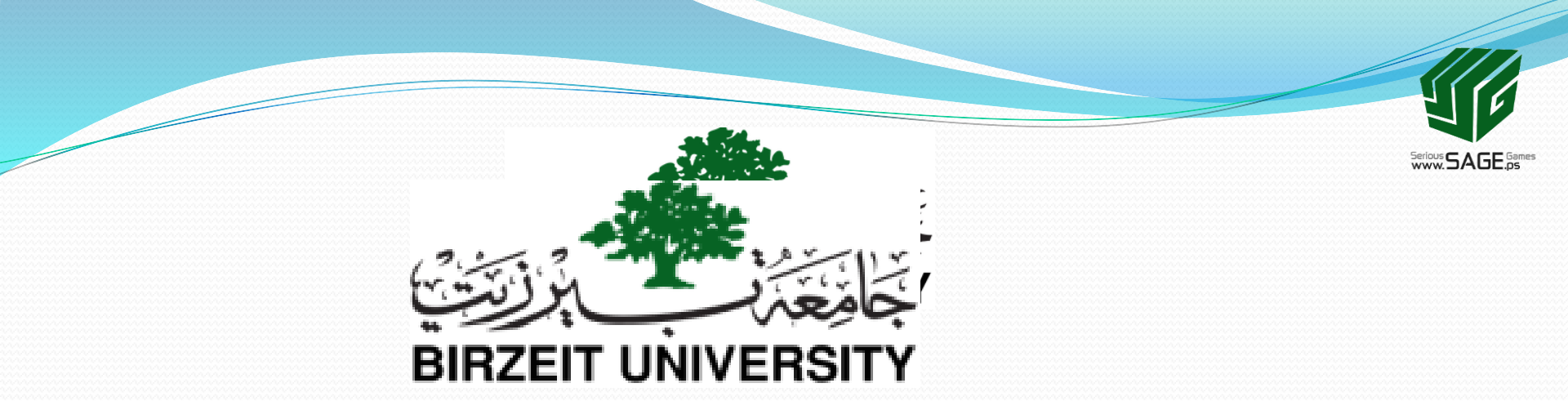

#### 2. Basics of 3D Modeling: I. Object Mode

Sobhi Ahmed Comp3351

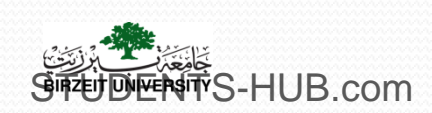

Uploaded By: 121han

# Outline I. Object mode

- II. Edit mode
- III. Modifiers
- IV. Sculpting system
- V. Curves, surfaces, freeform modeling
- VI. Meta objects
- VII. Background image
- VIII. Procedural Description and physical simulation
- IX. Photogrammetry and Image based Modeling
- X. High and low polygon modeling

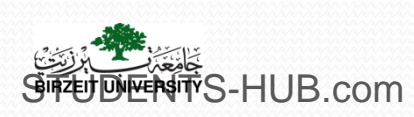

- Object mode: It allows working with objects and their properties,
  - it is used while :
    - Changing object settings,
    - Adjusting camera angles,
    - Adding/modifying lights,
    - Working with materials.

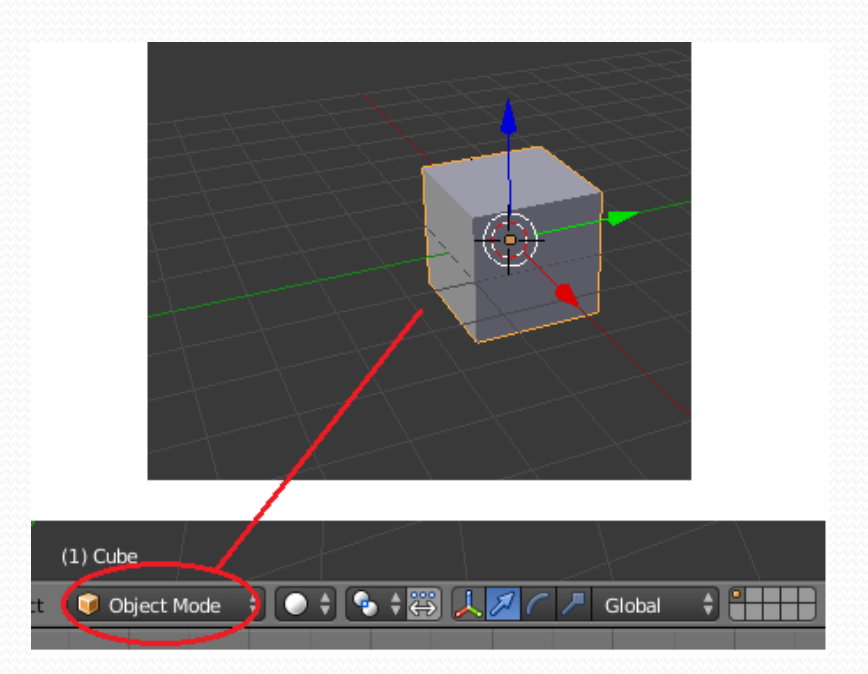

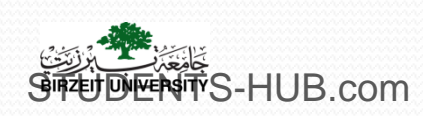

- > Object: item designed for a single or series of specific tasks
- > Default Objects:
  - Mesh: Building blocks of the scene including cube, circle, and sphere
  - Camera: The camera is the eyes
  - Lamp: Lamps light the scene

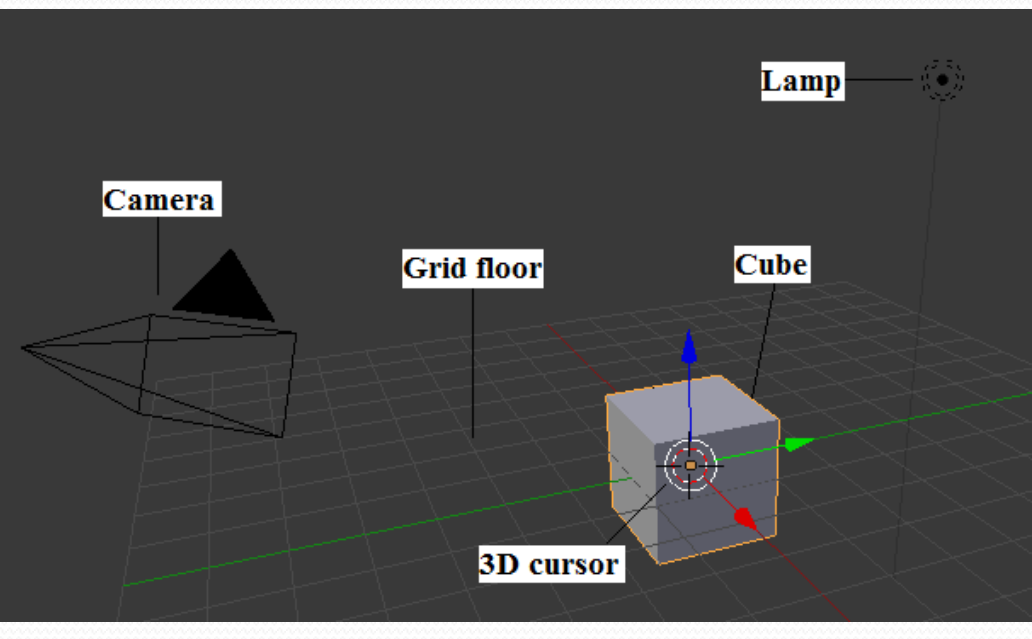

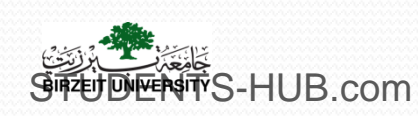

- Object types:
  - Curve: are the equivalent of vector objects in Photoshop / Illustrator
  - Surface: falls in the same category as curves
  - Metaball: acts much like Mercury in the real world
  - Text
  - Armature: Armatures are like human skeletons
  - Lattice: Gives the ability to deform objects without deforming the actual mesh structure
  - Empty: Empty acts as reference object
  - Force Field: Affect physics simulations
  - **Group Instance:** used when linking a group of objects from another Blender file

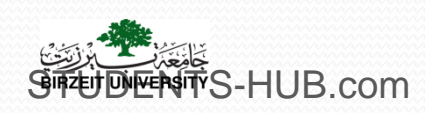

#### > Adding objects

- Clicking with your Left Mouse Button (LMB) on the Add menu from the Viewport header (1)
- Clicking Shift+A on your keyboard while hovering your mouse over the Viewport (2)

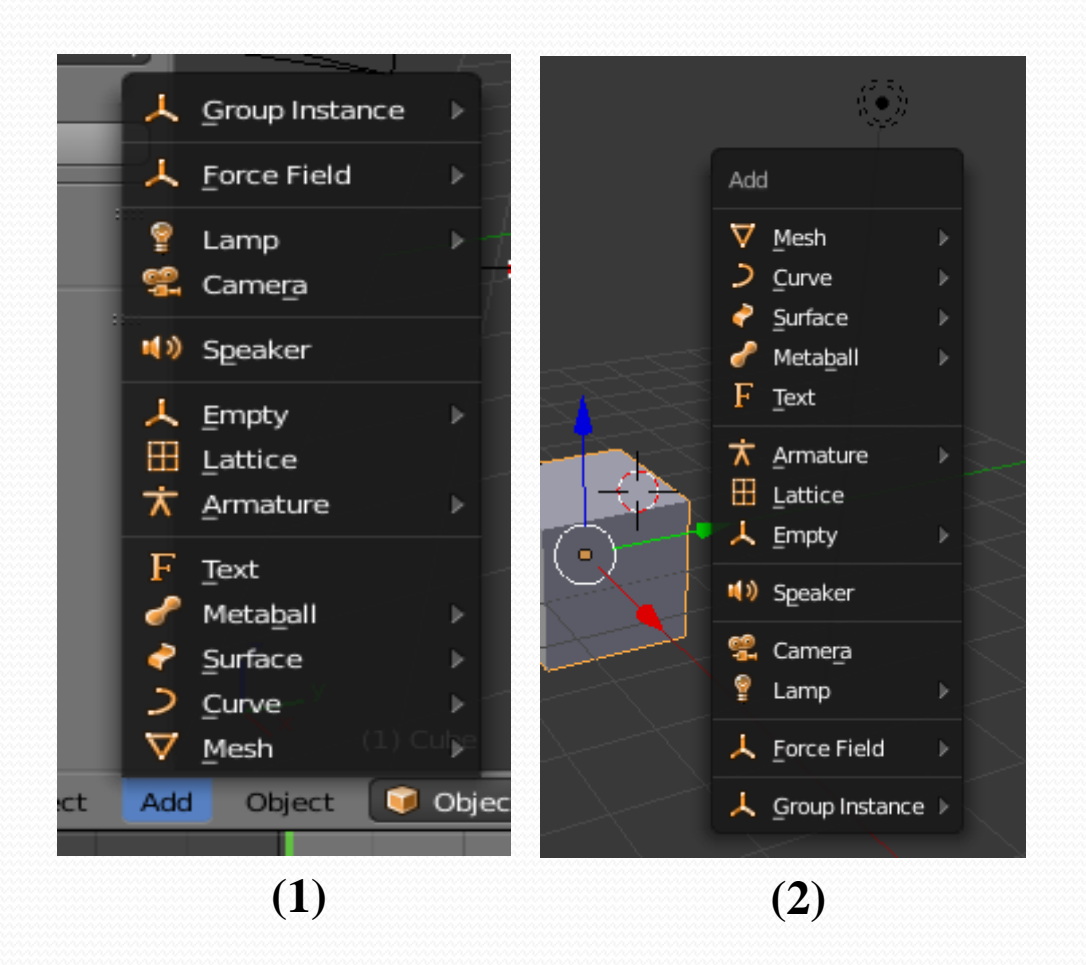

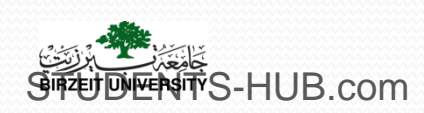

\$TTS-HUB.com

- Primitives : default shapes that objects can be created in.
- Each object has an origin point (center).
- Object Centers can be moved to different positions (T Key):
  - Geometry to Origin: Move model to origin
  - Origin to Geometry: Move origin to the center of the object
  - Origin to 3D Cursor: Move origin of the model to the place of the 3D cursor
  - Origin to Center of Mass: Move origin to calculated center of mass of model

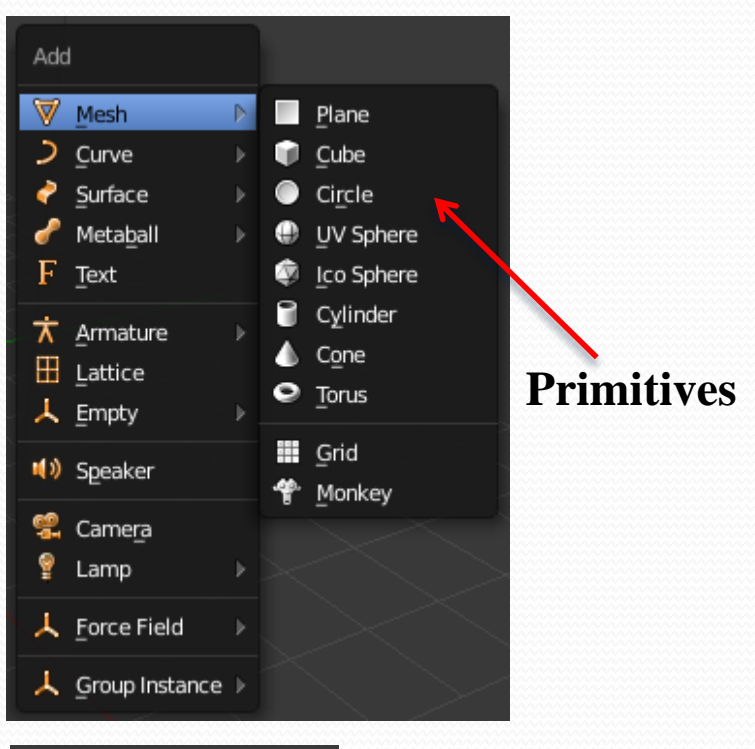

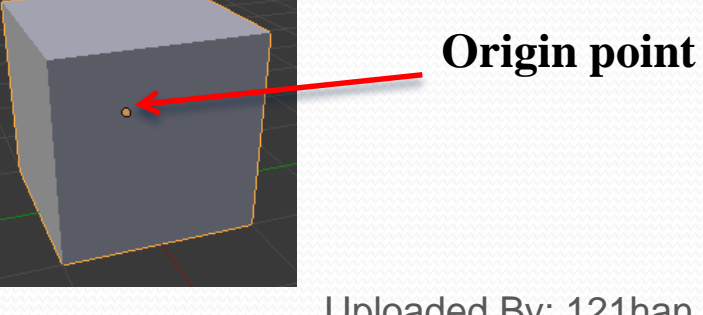

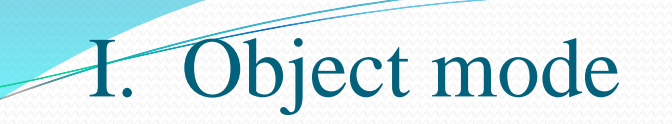

Mesh types : There are many types of meshes in Blender

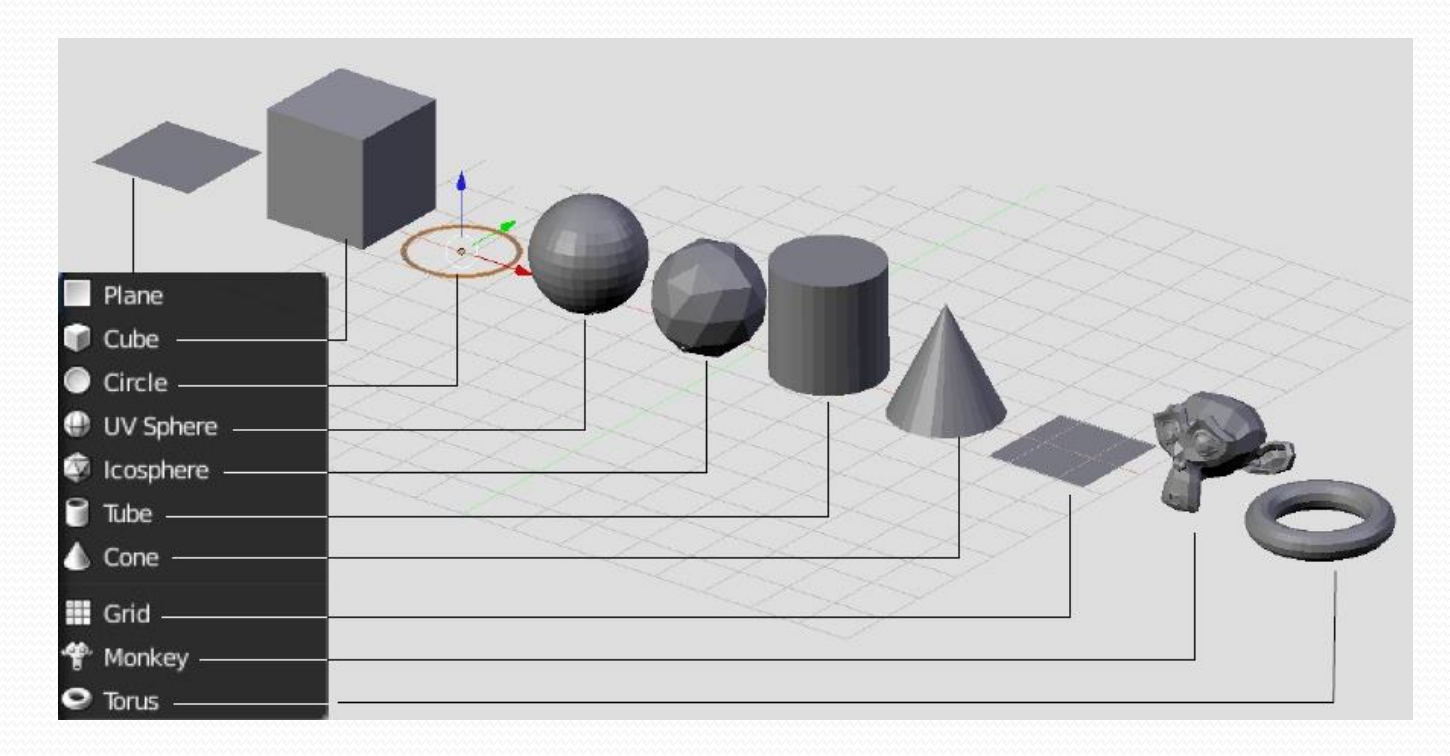

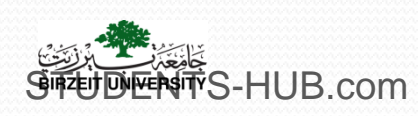

- Object selecting and manipulating
  - Right-click: click on the object with the Right Mouse Button (RMB)
  - Multiple selection/Remove object from selection: click on Shift+RMB on the object
  - Box select: using B Key, which allows to click and drag with the LMB (left mouse button) to draw a box around the objects to select
  - Lasso select: hold and drag with Ctrl+LMB and draw around the selection
  - Outliner: click on the name objects with the LMB. To select multiple objects or to deselect an object, use Shift+LMB.
  - Circle Select: using C Key, is used by moving with dotted circle through objects with LMB. You can select any object by touching of circle area.

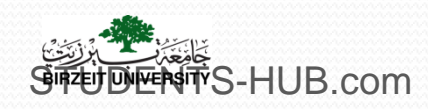

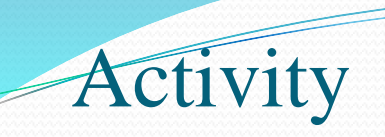

- Activity 2.1 : Experiment the following selection mode using some cubes (10 min)
  - Right-click
  - Multiple selection/Remove object from selection
  - Box select
  - Lasso select
  - Outliner
  - Circle Select

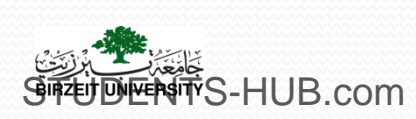

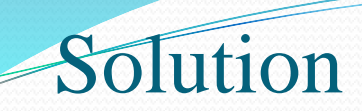

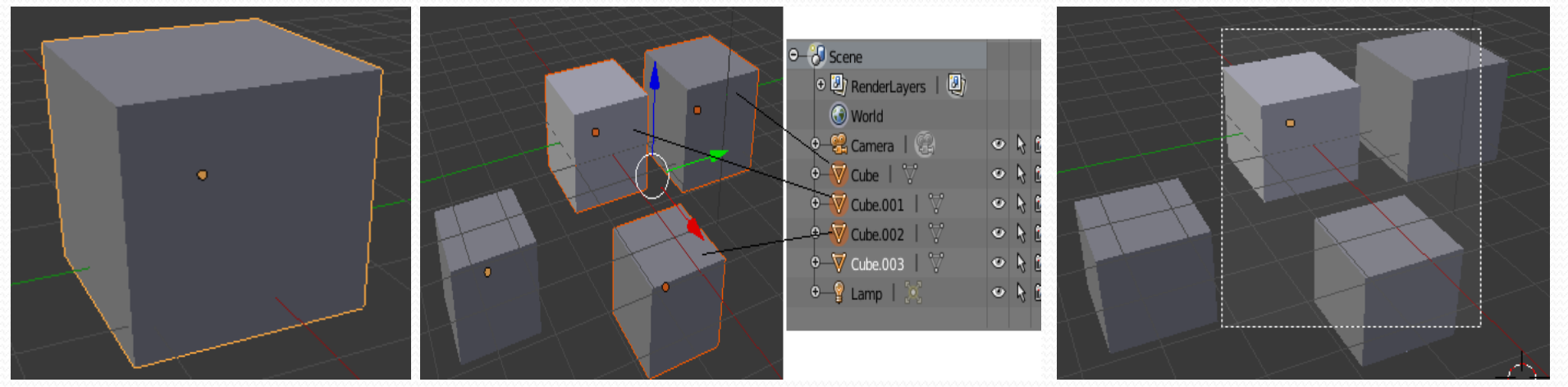

**Right click** 

Outliner

**Box select** 

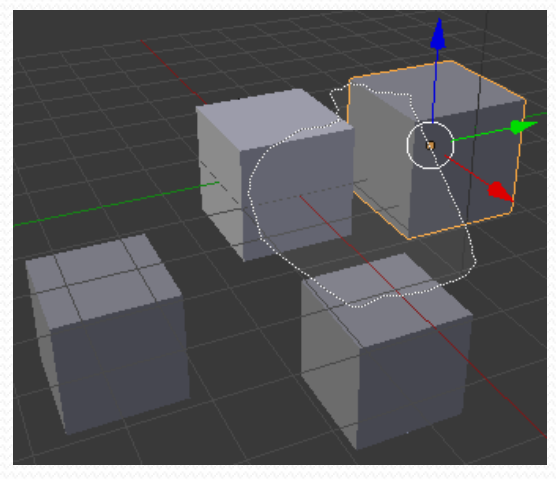

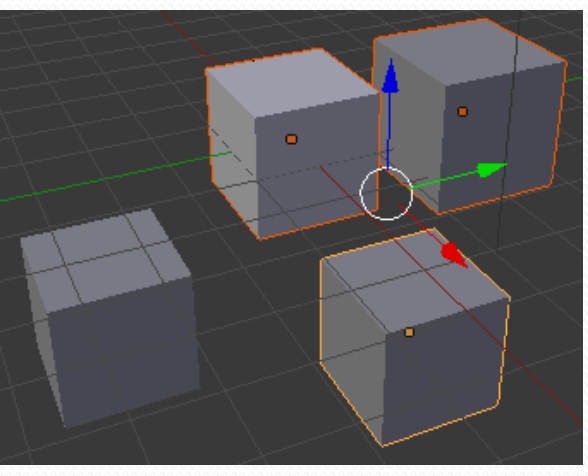

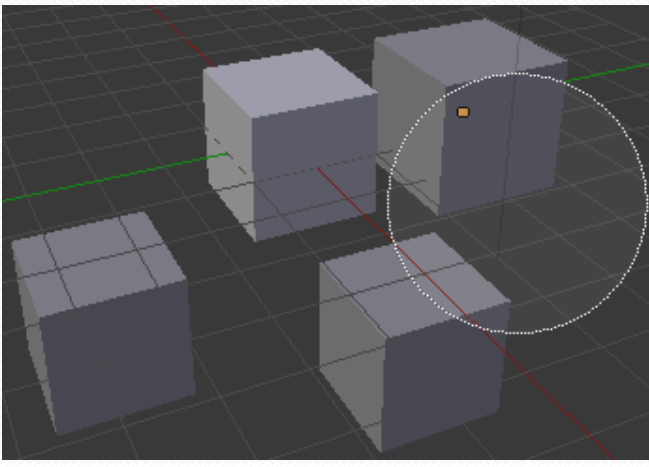

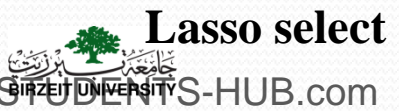

**Multiple select** 

**Circle select** Uploaded By: 121han

S-HUB.com

- Duplicating, Deleting and joining Objects
  - **Duplicate:** click the Duplicate button on the Object Tools panel, or press **Shift+D** on your keyboard
  - Duplicate linked: creates a new object with all of its data linked to the original object. Click Duplicate Linked on the Object Tools panel or press alt+D
  - **Delete:** click Delete from the Object Tools panel, or press X and then LMB/Enter to confirm the action
  - Join: Hold down the Shift key to select objects, then press Ctrl+J Key to join them or click Join from the Object Tools panel

| ▼ Edit           | :::: |
|------------------|------|
| Duplicate        |      |
| Duplicate Linked |      |
| Delete           |      |
| Join             |      |
| Set Origin       | ÷    |

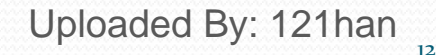

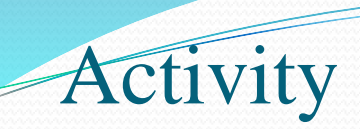

- Activity 2.2: Experiment duplicating, deleting and joining meshes (5 min)
  - Use some primitives and apply duplicate, duplicate linked, delete and join options

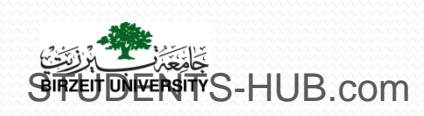

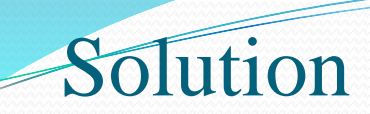

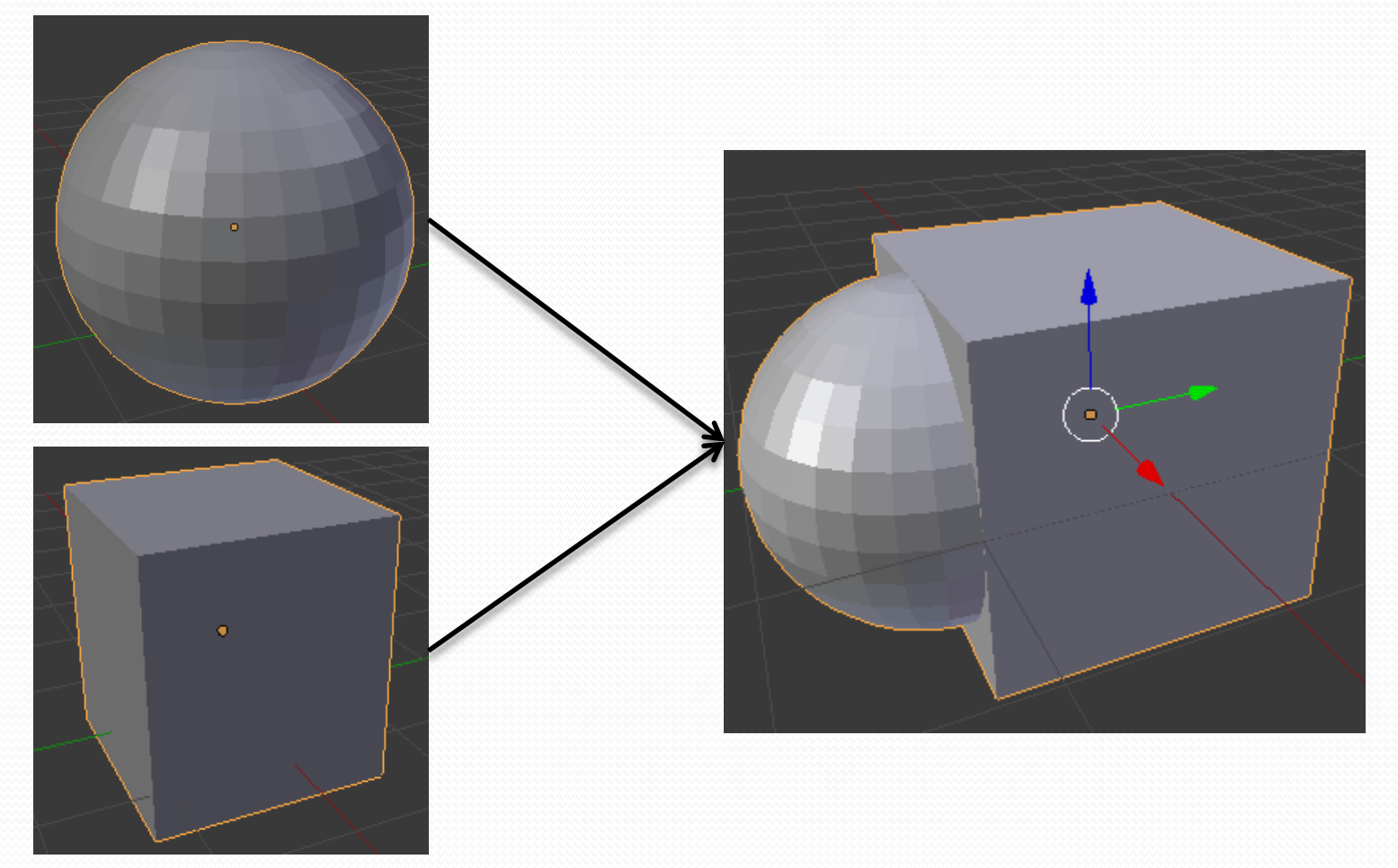

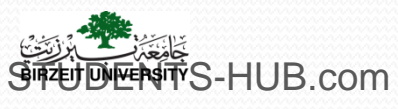

Uploaded By: 121han

- Translating, Rotating, and Scaling Objects
  - Translate: click Translate from the Object Tools panel, shown in (1), or press **G** on your keyboard, or use grab mode (2).
  - Rotate: click Rotate from the Object Tools panel, shown (1), or press
     R on your keyboard or use rotate mode (2).
  - Scale: click Scale from the Object Tools panel, shown in (1), or press
     S on your keyboard, or use scale mode (2).

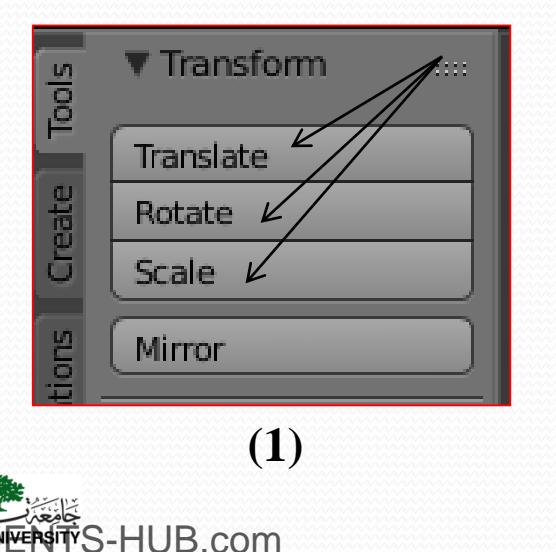

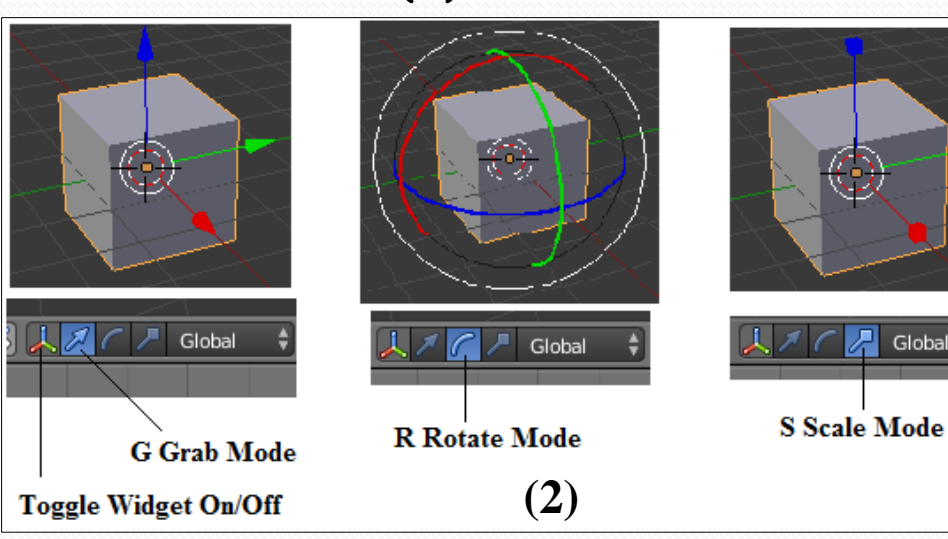

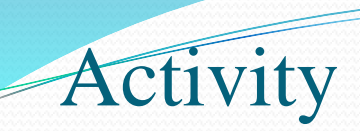

#### Activity 2.3: Experiment translating, rotating and scaling meshes (5 min)

• Use some primitives and apply translate, rotate and scale options

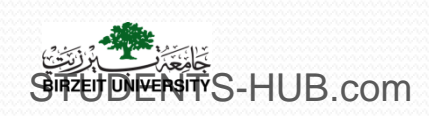

- Precision Transformation
  - Numerical: Viewport properties (N Key), under the Transform section, there are fields for Location, Rotation, Scale, and Dimension (1)
  - Specific axis: press X, Y, or Z keys on your keyboard to lock the transformation to that specific axis.
  - Snapping: possible snapping objects to a specified parameter, such as other objects, vertices, edges, faces by holding down the Ctrl key. Change the snapping type via the button and menu in (2).

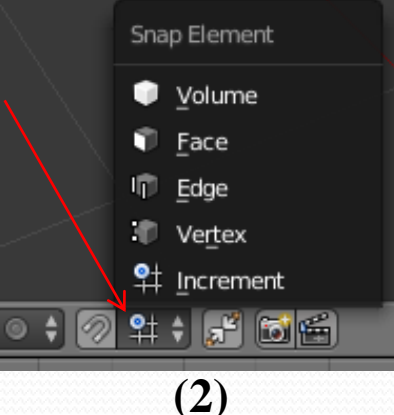

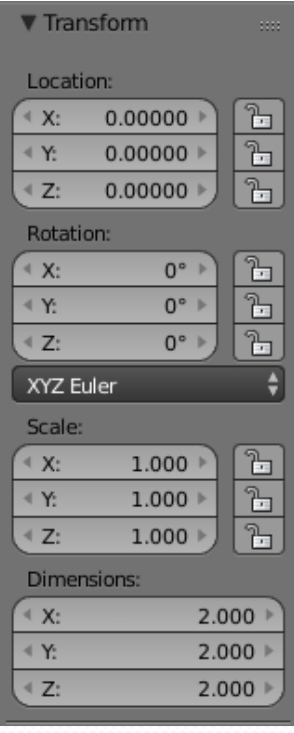

(1)

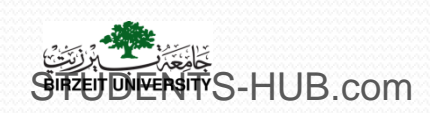

#### > Snapping edges example:

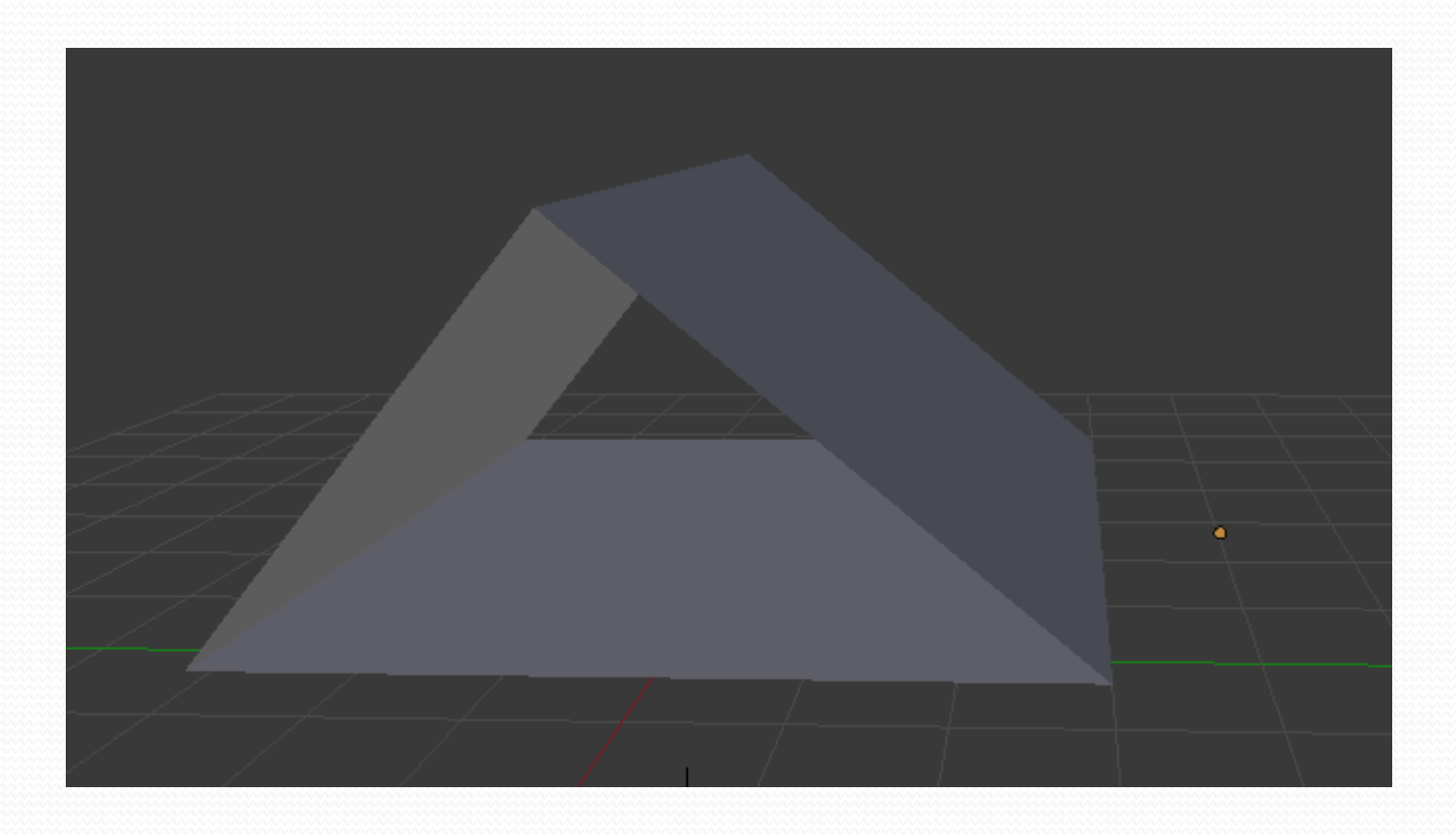

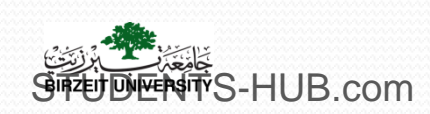

Uploaded By: 121han

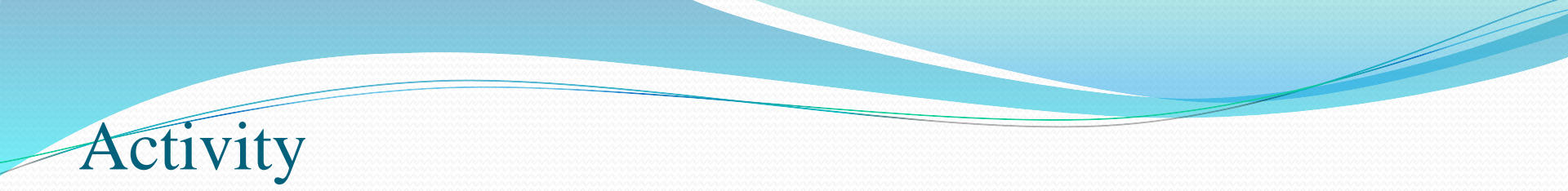

| Activity 2.4                   | Title: Model a monkey object                                               |  |  |
|--------------------------------|----------------------------------------------------------------------------|--|--|
| Туре:                          | Individual activity- Lab exercise                                          |  |  |
| Goal:                          | Manipulate some Blender primitives in object mode ILO P1                   |  |  |
| Outline:                       | Use some Blender primitive objects and arrange them to look something      |  |  |
|                                | like the following image                                                   |  |  |
|                                |                                                                            |  |  |
| Timeline                       | 30 minutes                                                                 |  |  |
| Assessment                     | Assess the ability of each student to manipulate easily Blender primitives |  |  |
|                                | and the basic operations of the object mode                                |  |  |
| Seinzeit luniversity S-HUB.com | Linloaded By: 121ban                                                       |  |  |

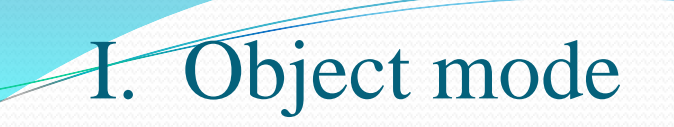

Shading Smooth and Flat Options:

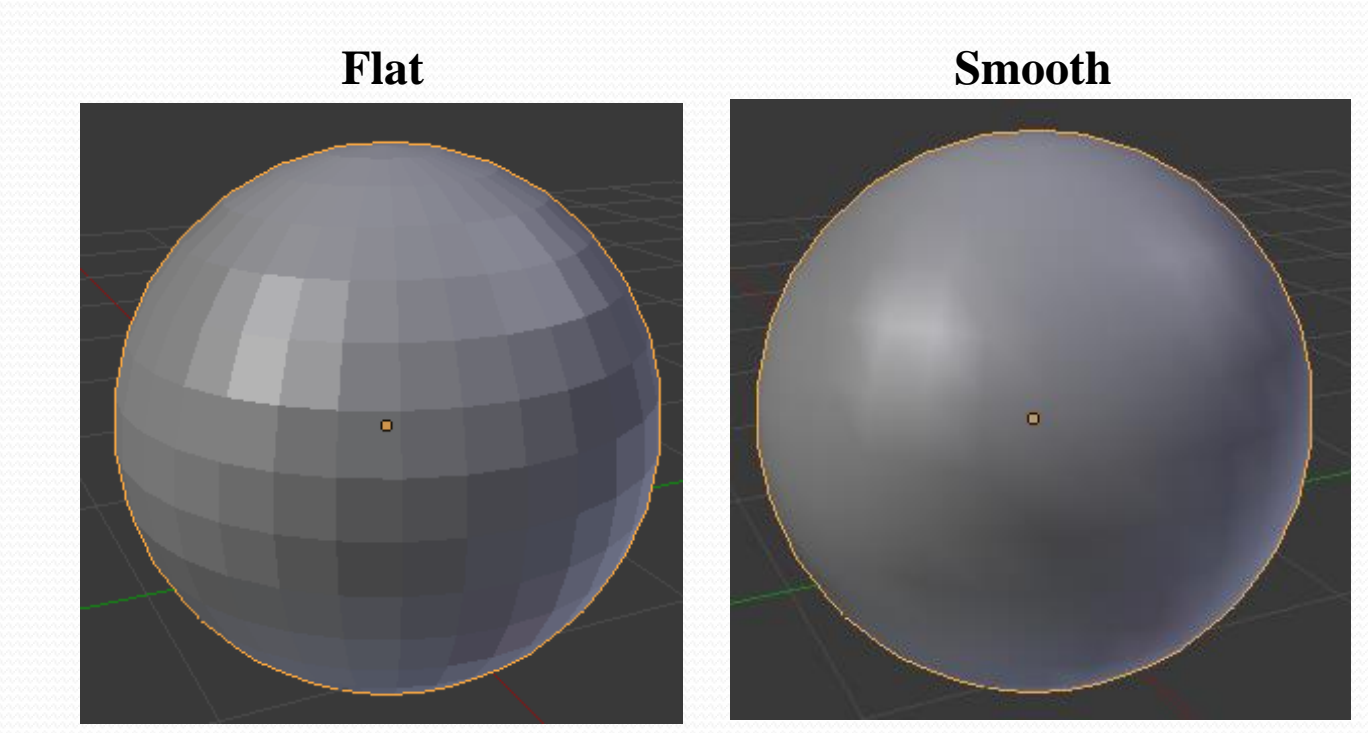

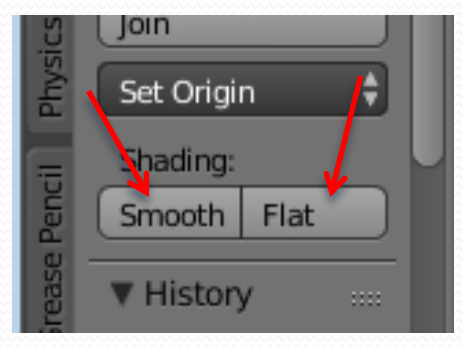

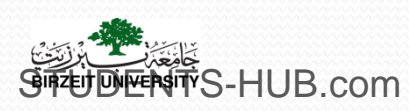

- Grouping And Parenting Objects
  - Select at least two objects and press Ctrl+P.
  - The last object selected will be the Active Object (outlined in light orange), and will also be the Parent Object. Others will be the Child objects.
  - Any Movement or transformation of the parent also affects the children.

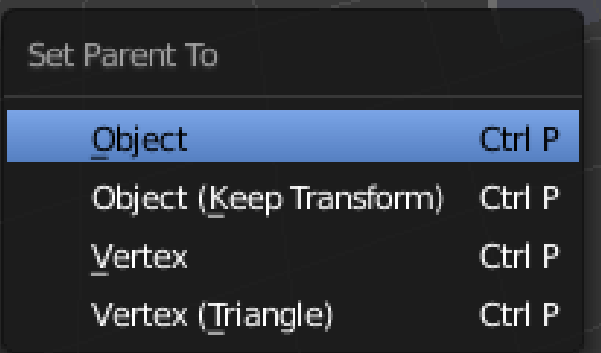

Clear Parent: select child-> Alt+P Or object -> parent -> clear parent

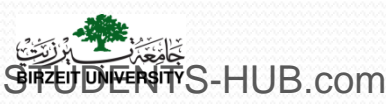

#### Saving

• File - Save

-HUB.com

- Save as
- Creating iterated saves
- Recover last session (Help menu

| P File Add Render Help 🗐B                                  | sck to Previous Blender Render 🗘 Ve 8   Fa:6   Ob:1-          | 3   La:1   Mem:4:16M (0:10M)   Cube 🔁 |
|------------------------------------------------------------|---------------------------------------------------------------|---------------------------------------|
| 🔚 🤆 🕀 🔁 🔚 Greate N                                         | w Directory 😳 📰 🛃 🔤 🖉 Show Hidden                             | Y <b></b>                             |
| ▼ System                                                   | C\Documents and Settings\All Users\                           | Save As Blender File                  |
| C)C                                                        | untitled.blend                                                | ](⇔[∯][ Cancel                        |
| <ul> <li>D</li> <li>✓ Bookmarks</li> <li>↔ Add</li> </ul>  | た…<br>調 Application Data<br>調 Desktop<br>調 Documents<br>調 DRM |                                       |
| Desktop<br>Delender                                        | Favorites<br>Start Menu<br>Farmplates                         |                                       |
| Recent     My Retures     blender                          |                                                               |                                       |
| V Save As Blender File Compress V Remap Relative Save Copy |                                                               |                                       |

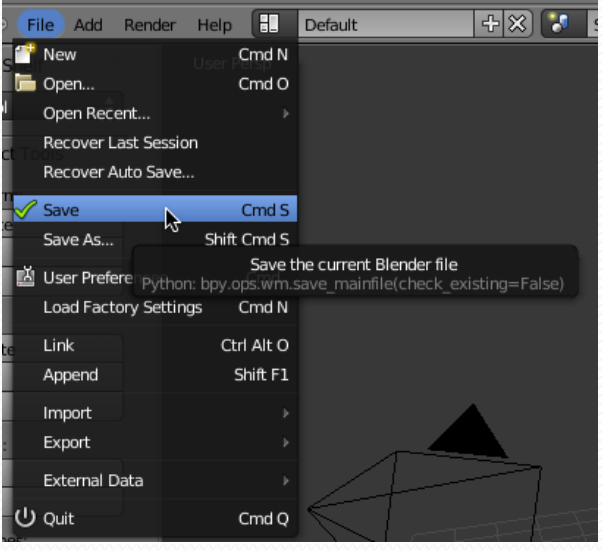

Activity 2.5Title: Use Ten cube for modelingType:Individual activity- ChallengeGoal:Use low poly modeling to model 3D realistic objects using exactly ten<br/>cubes ILOs I1 & P1 & P2Outline:Use exactly 10 cubes to model the maximum number of 3D realistic<br/>meshes. Cubes can only be directionally stretched with scale (in<br/>rectangular directions) or rotatedTimeline1 hourAssessmentAssess the number and the quality of meshes proposed by each student

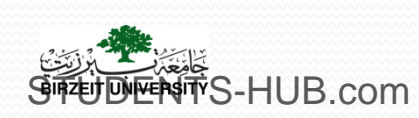

Activity